# NOTE OPERATIVE PER BOOTSTRAP VERSIONE 3

La struttura generale della pagina Web che utilizza le librerie Bootstrap ha la seguente forma:

```
<!DOCTYPE html>
<html>
<head>
             <title>Titolo della pagina</title>
             <meta charset="utf-8">
             <meta name="viewport" content="width=device-width, initial-scale=1">
             k rel="stylesheet"
             href="https://maxcdn.bootstrapcdn.com/boot strap/3.3.7/css/bootstrap.
            min.css">
</head>
<body>
             . . .
<script src="https://code.jquery.com/jquery-3.2.1.slim.min.js"></script></script></scrip
<script src="https://maxcdn.bootstrapcdn.com/bootstrap/3.3.7/js/bootstrap.</pre>
min.js"></script>
</body>
</html>
```

# **ESEMPIO**

Creare il modello (template) per le pagine di un sito aziendale.

Il *template* si riferisce alla *home page* (file *index.html*) di un'azienda fittizia (*A&B Progetti*) e può essere usato per creare le altre pagine del sito sostituendo titoli, testi, immagini e inserendo l'URL corretto al posto del simbolo **#** nei link:

<a href="#">. . . </a>

Le immagini sono raccolte nella sottocartella images.

Lo schema seguente descrive il progetto del *layout* con i nomi delle sezioni della pagina, che saranno usati nel codice (contenitori e classi dei fogli di stile di *Bootstrap*).

| Logo aziendale (contained-fluid)                                          |                                    |                    |                    |                               |
|---------------------------------------------------------------------------|------------------------------------|--------------------|--------------------|-------------------------------|
| Barra di navigazione (navbar)                                             |                                    | casella di ricerca | Registrati Login   |                               |
| Immagini a scorrimento ( <b>carousel</b> )                                |                                    |                    |                    |                               |
|                                                                           | Motto aziendale (container)        |                    |                    |                               |
|                                                                           | Progetto/Prodotto1                 | Progetto/Prodotto2 | Progetto/Prodotto3 | (container<br>su tre colonne) |
|                                                                           | Link ai social network (container) |                    |                    |                               |
| Footer con Contatti, Privacy, Lavora con noi, Copyright (container-fluid) |                                    |                    |                    |                               |

Vediamo in dettaglio la codifica delle diverse sezioni con la spiegazione delle classi e degli elementi delle librerie *Bootstrap*.

#### Logo

Il logo (o il nome dell'azienda) è collocato all'interno di un contenitore di classe **container-fluid**, che occupa l'intera larghezza del dispositivo (*viewport*), a differenza del **container** che è un contenitore a larghezza fissa.

Come si vede dallo schema precedente, *container* e *container-fluid* sono gli elementi di base del *layout* di *Bootstrap*.

#### Barra di navigazione

La barra viene visualizzata in questo modo su uno schermo largo (*desktop* o *tablet* in modalità *landscape*).

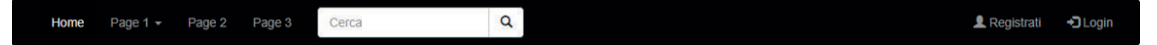

Quando lo schermo è di piccole dimensioni (smartphone), la barra viene compressa (*collapse*) e sostituita con un bottone avente all'interno tre righe. Facendo clic sul bottone, si ottiene un menu a tendina con le stesse scelte della barra di navigazione.

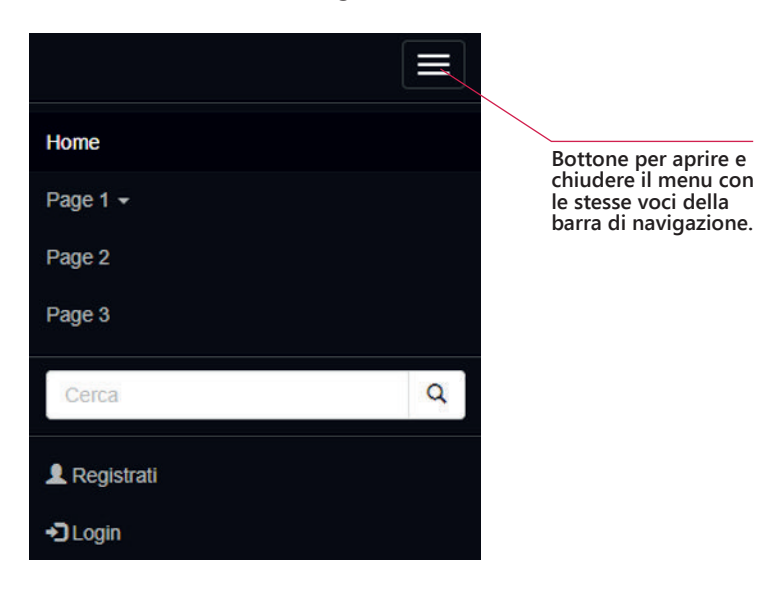

Il tag **<nav>** definisce un insieme di link per la navigazione. È un esempio di **tag semantico** che descrive i link principali di una pagina Web.

Nell'analisi del codice presentato di seguito si ricordi che **<div>** indica un contenitore della pagina Web e **class** indica una classe definita nel foglio di stile CSS.

Inoltre il tag **<span>** viene utilizzato per assegnare stili differenti (definiti con uno stile *in linea* oppure con una classe contenuta nel file CSS) a parti diverse della stessa riga.

| <nav class="navbar navbar-inverse"><br/><div class="container-fluid"></div></nav>                                                                                                    | <b>navbar-inverse</b> per colori chiari<br>su fondo scuro (in alternativa si<br>può usare <b>navbar-default</b> per<br>fondo grigio chiaro). Inoltre la<br>barra occupa tutta la larghezza<br>del dispositivo ( <b>container-fluid</b> ).                                                                                                    |
|----------------------------------------------------------------------------------------------------|----------------------------------------------------------------------------------------------------|
| <pre><div class="navbar-header">     <button class="navbar-toggle" data-="" data-target=".navbar-collapse" toggle="collapse" type="button">         <span class="icon-bar"></span>         <span class="icon-bar"></span>         <span class="icon-bar"></span>         <span class="icon-bar"></span>         </button>         </div></pre>                                                                                                    | Definisce il bottone con i tre<br>trattini. Facendo clic sul bottone,<br>l'elenco delle scelte viene espanso<br>o ridotto ( <b>collapse</b> ).<br>Un bottone di tipo <b>toggle</b> indica<br>in generale un commutatore tra<br>due stati.                                                                                                    |
| <div class="collapse navbar-collapse" id="barra"></div>                                                                                                    | Inizio della definizione della barra<br>di navigazione.                                                                                                    |
| <ul> <li><ul class="nav navbar-nav"></ul></li> <li><li><li>class="active"&gt;<a href="#">Home</a></li> <li><li><li><lass="dropdown"></lass="dropdown"></li> <li><a <="" class="dropdown-toggle" data-toggle="dropdown" li=""> <li>href="#"&gt;Page 1 <span class="caret"></span></li></a> <ul class="dropdown-menu"></ul></li> <li><li><a href="#">Page 1-1</a></li> <li><li><a href="#">Page 1-1</a></li> <li><li><a href="#">Page 1-2</a></li> <li></li> <li>&lt;</li> <li>&lt;</li> <li></li> <li></li> <li>&lt;</li> <li>&lt;</li> &lt;</li></li></li></li></li></li></li></ul> | Lista delle voci della barra: <i>Home,</i><br><i>Page 1, Page 2 e Page 3.</i> La prima<br>è quella attiva ( <b>active</b> ) al carica-<br>mento della pagina.<br>La Page 1 è un menu a tendina<br>( <b>dropdown-menu</b> ) che contiene<br>tre sottoscelte.<br>Il <i>dropdown</i> consente di raggrup-<br>pare logicamente un gruppo di<br>pagine, riducendo il numero di<br>voci nella barra di navigazione.                                                                                                    |
| <form <br="" class="navbar-form navbar-left" method="get">action="cerca.php"&gt;<br/><div class="input-group"><br/><input <br="" class="form-control" type="text"/>placeholder="Cerca"&gt;<br/><div class="input-group-btn"><br/><button class="btn btn-default" type="submit"><br/><i class="input-group-btn"><br/><button class="btn btn-default" type="submit"><br/><i class="glyphicon glyphicon-search"></i><br/></button></i></button></div><br/></div><br/><br/></form>                                                                                                    | Casella di testo per la ricerca<br>con un bottone per il <b>submit</b> . La<br>ricerca può essere gestita con una<br>pagina PHP indicata come valore<br>dell'attributo <b>action</b> .<br>Il simbolo della ricerca (lente)<br>è ottenuto dalle icone del set<br><b>glyphicon</b> prodotte da <i>glyphi-</i><br><i>cons.com</i> . Le icone sono in realtà<br>dei <i>glifi</i> , termine che nel linguag-<br>gio tipografico (e informatico)<br>indica un'unità grafica che può<br>essere formata da caratteri oppure<br>simboli. |
| <ul> <li><ul class="nav navbar-nav navbar-right"></ul></li> <li><li><a href="#"><span class="glyphicon glyphicon-&lt;br&gt;user"></span> Registrati</a></li> <li><li><a href="#"><span class="glyphicon glyphicon-&lt;br&gt;log-in"></span> Login</a></li> </li></li></ul>                                                                                                    | Due link per consentire agli utenti<br>di registrarsi o di effettuare l'ac-<br>cesso ( <i>login</i> ) se già registrati.<br>Prima della scritta del link, sono<br>inserite due icone dell'insieme<br><b>glyphicon</b> .                                                                                                    |

## Immagini a scorrimento orizzontale (slideshow)

**Carousel** indica un plugin di *Bootstrap* che permette di creare una sequenza di immagini o altri elementi a scorrimento (*slide show*).

Si possono anche visualizzare due controlli (**controls**) ai lati per consentire il passaggio all'immagine precedente e successiva. In assenza di azione da parte dell'utente, le immagini scorrono comunque in modo automatico.

Si può impostare il tempo di transizione indicando il numero di millisecondi come valore dell'attributo **data-interval** dell'oggetto *carousel*.

Di solito in basso vengono inseriti gli indicatori (**indicators**), di solito a forma di piccoli cerchi, corrispondenti al numero dell'immagine attualmente visualizzata. L'indicatore serve anche a passare da una *slide* all'altra con un clic del mouse.

Sopra ciascuna immagine si può visualizzare un messaggio o una breve descrizione (**caption**) insieme a un bottone che rimanda a una pagina di approfondimento.

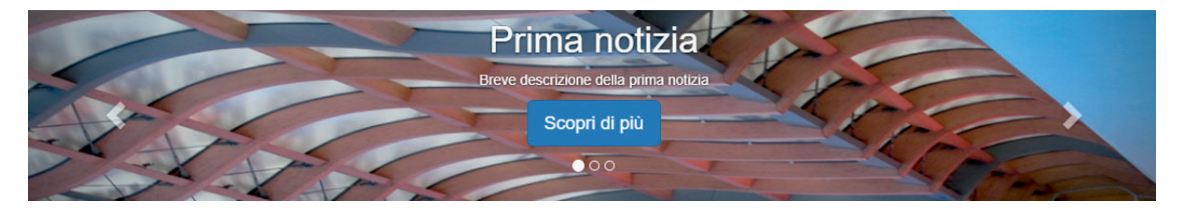

| <div class="container-fluid hidden-xs"><br/><div <br="" class="carousel slide" id="Carousel_1">data-ride="carousel"&gt;</div></div>                                                                                                    | Il <i>carousel</i> occupa tutta la larghezza<br>della pagina, essendo inserito in un<br><b>container-fluid</b> . L'attributo <b>hidden-xs</b><br>significa: l'elemento viene nascosto<br>( <b>hidden</b> ) se si usa un dispositivo <i>extra</i><br><i>small</i> ( <b>xs</b> ), cioè con larghezza inferiore<br>a 768 pixel, come lo <i>smartphone</i> in<br>modalità <i>portrait</i> .                                                                                                    |
|----------------------------------------------------------------------------------------------------|----------------------------------------------------------------------------------------------------|
| <pre><ol class="carousel-indicators">         <li>data-target="#Carousel_1" data-slide-to="0"         class="active"&gt;</li>         <li>data-target="#Carousel_1" data-slide-to="1"&gt;         </li>         <li>data-target="#Carousel_1" data-slide-to="2"&gt;         </li>         <li>data-target="#Carousel_1" data-slide-to="2"&gt;         </li>         <li></li>         <li></li>         <!--/li-->         <!--/li-->         <li></li>         <li></li></ol></pre> | Lista degli indicatori visualizzati in<br>basso. Il primo è quello attivato<br>( <b>active</b> ) al caricamento della pagina.                                                                                                    |
| <div class="carousel-inner" role="listbox"></div>                                                                                                    | Inizio della lista degli elementi ( <b>item</b> )<br>del <i>carousel.</i>                                                                                                    |
| <pre><div class="item active">     <img alt="News 1" src="./images/figura1.jpg"/>     <div class="carousel-caption">         <h1>Prima notizia</h1>         Breve descrizione della prima notizia         cp&gt;<a class="btn btn-lg btn-primary" href="#" role="button">Scopri di più</a>         </div> </div></pre>                                                                                                    | Singolo <b>item</b> del <i>carousel</i> : immagine<br>e <b>caption</b> . Questo <i>item</i> possiede<br>l'attributo <b>active</b> : uno degli <i>item</i> deve<br>avere obbligatoriamente l'attributo<br><i>active</i> . Il <i>caption</i> contiene una parte<br>testuale e un bottone che diventa un<br>link a una pagina di dettaglio ( <i>Scopri di</i><br><i>più</i> ). Il bottone è di tipo <b>btn-primary</b><br>ed è uno degli stili di bottoni prede-<br>finiti del <i>layout</i> di <i>Bootstrap</i> (scritta<br>bianca su fondo blu chiaro). |

| <a <br="" class="left carousel-control" href="#Carousel_1">role="button" data-slide="prev"&gt;<br/><span <br="" class="glyphicon glyphicon-chevron-left">aria-hidden="true"&gt;</span><br/><span class="sr-only">Indietro</span></a> | Controlli a sinistra e a destra dell'im-<br>magine per consentire lo scorrimento<br>manuale da parte dell'utente.<br>I simboli dei controlli sono ottenuti<br>con icone di tipo <b>glyphicon</b> . |
|----------------------------------------------------------------------------------------------------|----------------------------------------------------------------------------------------------------|
|                                                                                                    | L'attributo aria-hidden con il valore                                                                                                    |
| <pre><a <="" class="right carousel-control" href="#Carousel_1" pre=""></a></pre>                                                                                                    | true indica di nascondere il controllo                                                                                                    |
| <pre>role="button" data-slide="next"&gt;</pre>                                                                                                    | ai lettori di contenuti (screen readers)                                                                                                    |
| <pre><span <="" class="glyphicon glyphicon-chevron-right" pre=""></span></pre>                                                                                                    | per utenti non vedenti.                                                                                                    |
| aria-hidden="true">                                                                                                    | <b>ARIA</b> è l'acronimo di <i>Accessible Rich</i>                                                                                                    |
| <pre><span class="sr-only">Avanti</span></pre>                                                                                                    | Internet Applications, che indica un                                                                                                    |
|                                                                                                    | insieme di specifiche standard per<br>l'accessibilità del W3C ( <i>World Wide</i>                                                                                                    |
|                                                                                                    | Web Consortium).                                                                                                    |

# Contenuti centrali

Il sistema **grid** (griglia) di *Bootstrap* usa i contenitori, le righe e le colonne, disponendo i contenuti e impostando gli allineamenti per ottenere un *layout* responsivo.

Il sistema può disporre fino a 12 colonne all'interno della larghezza della pagina: quindi possiamo avere colonne di tipo 1 (12 colonne su una riga aventi la stessa larghezza), colonne di tipo 4 (3 colonne su una riga), colonne di tipo 6 (2 colonne). Oppure colonne di diversa larghezza: per esempio, una colonna di tipo 4 più una colonna di tipo 8, e così via.

Le righe sono definite con la classe **row**, mentre per le colonne le classi usano la notazione:

#### col-xx-n

dove *n* indica il tipo di colonne (come spiegato sopra) e *xx* indica il tipo di dispositivo e può essere *nullo* (la notazione diventa *col-n*) per *extra small*, **sm** per *small*, **md** per *medium*, **lg** per *large* e **xl** per *extra large*, secondo la seguente tabella:

| Extra small | Small  | Medium | Large  | Extra large |
|-------------|--------|--------|--------|-------------|
| <576px      | ≥576px | ≥768px | ≥992px | ≥1200px     |

Per esempio il seguente codice definisce un *container* con due righe (*row*): la prima con due colonne di uguale larghezza e la seconda con quattro colonne, per dispositivi di tipo *lg* (video grandi per i desktop).

I contenuti sono centrati nelle celle.

```
<div class="container text-center">
  <div class="row">
    <div class="col-lg-6">A</div>
    <div class="col-lg-6">B</div>
    </div>
    <div class="col-lg-6">B</div>
    <div class="col-lg-6">C</div>
    <div class="col-lg-3">C</div>
    <div class="col-lg-3">C</div>
    <div class="col-lg-3">C</div>
    <div class="col-lg-3">C</div>
    <div class="col-lg-3">C</div>
    <div class="col-lg-3">F</div>
    </div>
    </div>
```

| А |   | В |   |
|---|---|---|---|
| С | D | E | F |

I contenuti centrali comprendono una scritta con il motto aziendale e un *grid* di *Bootstrap* con una riga e tre colonne.

Motto dell'azienda

| Progetto 1<br>Descrizione del primo progetto.<br>Vai alla pagina                                                                                                    | Progetto 2         Descrizione del secondo progetto.         Vedi i dettagli                                                                                                    | Progetto 3         Descrizione del terzo progetto.         Approfondisci |
|----------------------------------------------------------------------------------------------------|----------------------------------------------------------------------------------------------------|--------------------------------------------------------------------------|
| <div class="container text&lt;br&gt;&lt;h1&gt;Motto dell'azienda&lt;&lt;/td&gt;&lt;td&gt;&lt;b&gt;Container&lt;/b&gt; con contenuti centrati&lt;br&gt;nelle celle della griglia e testo con il&lt;br&gt;motto dell'azienda.&lt;/td&gt;&lt;/tr&gt;&lt;tr&gt;&lt;td colspan=2&gt;&lt;pre&gt;&lt;div class=" row"=""> <div class="col-lg-4" style="background-color:lightyellow;"> <img alt="Progetto1" class="img-circle" src="./images/P1.png"/> <h2>Progetto1</h2> <h2>Progetto1</h2> <h2> <h2> <h2> <h2> <h2> <h2< td=""><td><ul> <li>Riga dei contenuti (row) con tre colonne.</li> <li>Le colonne hanno tre colori di sfondo diversi impostati con uno stile in linea.</li> <li>In ogni colonna è inserita: <ul> <li>un'immagine di classe img-circle, con cui si assegna un contorno ovale alla figura;</li> <li>titolo del progetto;</li> <li>breve descrizione del progetto;</li> <li>bottone di tipo btn-info (colore bianco su fondo azzurro) che diventa un link alla pagina di dettaglio o approfondimento.</li> </ul> </li> </ul></td></h2<></h2></h2></h2></h2></h2></div></div> | <ul> <li>Riga dei contenuti (row) con tre colonne.</li> <li>Le colonne hanno tre colori di sfondo diversi impostati con uno stile in linea.</li> <li>In ogni colonna è inserita: <ul> <li>un'immagine di classe img-circle, con cui si assegna un contorno ovale alla figura;</li> <li>titolo del progetto;</li> <li>breve descrizione del progetto;</li> <li>bottone di tipo btn-info (colore bianco su fondo azzurro) che diventa un link alla pagina di dettaglio o approfondimento.</li> </ul> </li> </ul> |                                                                          |

Per gli altri contenuti si possono aggiungere altri *grid* con strutture di colonne diverse, per esempio: riga con due colonne di testo, oppure riga con una colonna di testo e una contenente una figura.

## Link ai social network

Nella parte inferiore della pagina, una riga contiene il testo "*Seguici su*" con le icone dei principali social network. Ogni icona è un link alla pagina dell'azienda nei diversi social network. Le icone utilizzate appartengono alla raccolta **Font Awesome** (*fontawesome.io*): si può scaricare dal sito il foglio di stile .css oppure inserire all'inizio della pagina un link aggiuntivo a un CDN che lo rende disponibile, per esempio:

```
<link rel="stylesheet" href="https://cdnjs.cloudflare.com/ajax/libs/
font-awesome/4.7.0/css/font-awesome.min.css">
```

In generale, in informatica, un **CDN** (*Content Delivery Network*, rete per la consegna di contenuti) indica una rete di computer che collaborano per la distribuzione di contenuti e di software, normalmente di uso libero od open source. Le icone di Font Awesome hanno il prefisso fa.

# Seguici su f 🎔 G in 🛗

Riga centrata con le icone di Facebook, Twitter, Google, LinkedIn, YouTube. Le icone sono di tipo *glifi*, quindi possono essere inserite in un tag **<h3>** per ottenere una dimensione più grande, come se fossero caratteri di testo.

### Footer

Il piè di pagina contiene i link per: Contatti, Privacy, Lavora con noi e Copyright.

Contatti Privacy Lavora con noi © Copyright

```
<footer class="container-fluid text-center"
                                                         Contenitore fluido con fondo grigio
style="background-color: lightgrey;">
                                                         chiaro e contenuti centrati.
                                                         I link sono rappresentati con bottoni
   <a class="btn btn-default" href="#"
                                                         di tipo btn-default (fondo chiaro).
   role="button">Contatti </a>
                                                         Il template completo è presentato
   <a class="btn btn-default" href="#"
                                                         di seguito.
  role="button">Privacy </a>
   <a class="btn btn-default" href="#"
   role="button">Lavora con noi</a>
  <a class="btn btn-default" href="#"
  role="button">© Copyright</a>
   </footer>
```

#### Pagina Web (index.html)

```
<!DOCTYPE html>
<html>
<head>
  <title>A&amp;B Progetti</title>
  <meta charset="utf-8">
  <meta name="viewport" content="width=device-width, initial-scale=1">
  <link rel="stylesheet" href="https://maxcdn.bootstrapcdn.com/</pre>
  bOotstrap/3.3.7/css/bootstrap.min.css">
  <!-- Font Awesome -->
  <link rel="stylesheet" href="https://cdnjs.cloudflare.com/ajax/libs/</pre>
  font-awesome/4.7.0/css/font-awesome.min.css">
</head>
<body>
  <!-- Logo -->
  <div class="container-fluid">
      <img src="./images/logo.png" alt="logo aziendale">
   </div>
```

```
<!-- barra di navigazione -->
<nav class="navbar navbar-inverse">
  <div class="container-fluid">
    <div class="navbar-header">
       <button type="button" class="navbar-toggle" data-toggle="collapse"</pre>
       data-target=".navbar-collapse">
         <span class="icon-bar"></span>
         <span class="icon-bar"></span>
         <span class="icon-bar"></span>
       </button>
    </div>
    <div class="collapse navbar-collapse" id="barra">
       class="active"><a href="#">Home</a>
         <a class="dropdown-toggle" data-toggle="dropdown" href="#">Page 1
           <span class="caret"></span></a>
            <a href="#">Page 1-1</a>
              <a href="#">Page 1-2</a>
              <a href="#">Page 1-3</a>
           <a href="#">Page 2</a>
         <a href="#">Page 3</a>
       <form class="navbar-form navbar-left" method="get" action="cerca.php">
         <div class="input-group">
            <input type="text" class="form-control" placeholder="Cerca">
            <div class="input-group-btn">
              <button class="btn btn-default" type="submit">
              <i class="glyphicon glyphicon-search"></i>
              </button>
           </div>
         </div>
       </form>
       ul class="nav navbar-nav navbar-right">
         <a href="#"><span class="glyphicon glyphicon-user"></span>
         Registrati</a>
         <a href="#"><span class="glyphicon glyphicon-log-in"></span>
         Login</a>
       </div>
  </div>
</nav>
<!-- fine barra di navigazione -->
<!-- carousel -->
<div class="container-fluid hidden-xs">
  <div id="Carousel 1" class="carousel slide" data-ride="carousel">
    data-target="#Carousel 1" data-slide-to="0" class="active">
       data-target="#Carousel_1" data-slide-to="1">
       data-target="#Carousel 1" data-slide-to="2">
```

```
<div class="carousel-inner" role="listbox">
        <div class="item active">
          <img src="./images/figura1.jpg" alt="News 1">
          <div class="carousel-caption">
             <h1>Prima notizia</h1>
             Breve descrizione della prima notizia
             <a class="btn btn-lg btn-primary" href="#" role="button">
             Scopri di più</a>
          </div>
        </div>
        <div class="item">
          <img src="./images/figura2.jpg" alt="News 2">
          <div class="carousel-caption">
             <h1>Seconda notizia</h1>
             Breve descrizione della seconda notizia
             <a class="btn btn-lg btn-primary" href="#" role="button">
             Scopri di più</a>
          </div>
        </div>
        <div class="item">
          <img src="./images/figura3.jpg" alt="News 3">
          <div class="carousel-caption">
             <h1>Terza notizia</h1>
             Breve descrizione della terza notizia
             <a class="btn btn-lg btn-primary" href="#" role="button">
             Scopri di più</a>
          </div>
        </div>
     </div>
     <a class="left carousel-control" href="#Carousel 1" role="button"
     data-slide="prev">
        <span class="glyphicon glyphicon-chevron-left" aria-hidden="true">
        </span>
        <span class="sr-only">Indietro</span>
     \langle a \rangle
     <a class="right carousel-control" href="#Carousel 1" role="button"
     data-slide="next">
        <span class="glyphicon glyphicon-chevron-right" aria-hidden="true">
        </span>
        <span class="sr-only">Avanti</span>
     \langle a \rangle
  </div>
</div>
<!-- fine carousel -->
```

```
<!-- contenuti centrali -->
      <div class="container text-center">
           <h1>Motto dell'azienda</h1>
           <div class="row">
                 <div class="col-lg-4" style="background-color:lightyellow;">
                      <img class="img-circle" src="./images/P1.png" alt="Progetto1">
                      <h2>Progetto 1</h2>
                      Descrizione del primo progetto.
                      <a class="btn btn-info" href="#" role="button">Vai alla pagina
                      </a>
                 </div>
                 <div class="col-lg-4" style="background-color:lightcyan;">
                      <img class="img-circle" src="./images/P2.png" alt="Progetto2">
                      <h2>Progetto 2</h2>
                      Descrizione del secondo progetto.
                      <a class="btn btn-info" href="#" role="button">Vedi i dettagli
                      </a>
                 </div>
                 <div class="col-lg-4" style="background-color: lavender;">
                      <img class="img-circle" src="./images/P3.png" alt="Progetto3">
                      <h2>Progetto 3</h2>
                      Descrizione del terzo progetto.
                      <a class="btn btn-info" href="#" role="button">Approfondisci
                      </a>
                 </div>
           </div>
     </div>
     <!-- fine contenuti centrali -->
     <!-- social network -->
     <div class="container text-center">
           <h3>Seguici su
           <a href="#" class="fa fa-facebook"></a>
           <a href="#" class="fa fa-twitter"></a>
           <a href="#" class="fa fa-google"></a>
           <a href="#" class="fa fa-linkedin"></a>
           <a href="#" class="fa fa-youtube"></a>
           </h3>
     </div>
     <!-- pie' di pagina -->
     <footer class="container-fluid text-center" style="background-color:
     lightgrey;">
          <a class="btn btn-default" href="#" role="button">Contatti</a>
           <a class="btn btn-default" href="#" role="button">Privacy</a>
           <a class="btn btn-default" href="#" role="button">Lavora con noi</a>
           <a class="btn btn-default" href="#" role="button">&copy; Copyright</a>
           </footer>
     <!-- fine pie' di pagina -->
     <script src="https://code.jquery.com/jquery-3.2.1.slim.min.js"></script></script></scrip
     <script src="https://maxcdn.bootstrapcdn.com/bootstrap/3.3.7/js/bootstrap.</pre>
     min.js"></script>
</body>
</html>
```

10